# Návod na hledání MAC adresy pomocí Metro App

- Chcete-li spustit příkazový řádek, doporučujeme otevřít Metro plochu kliknutím na tlačítko Start systému Windows. Pak přejděte doprava a podívejte se na ikonu terminálu (černá svorka):
- 2. Jakmile jste otevřeli příkazový řádek v systému Windows 8.
- 3. Dále použijete některé příkazy příkazového řádku k načtení Mac adresy.
- 4. Zadejte:

| Search   |     |
|----------|-----|
| Apps     |     |
| cmd      | × 🔎 |
|          |     |
| ب Apps   | 1   |
| Settings | o   |
| Files    | 4   |
|          |     |

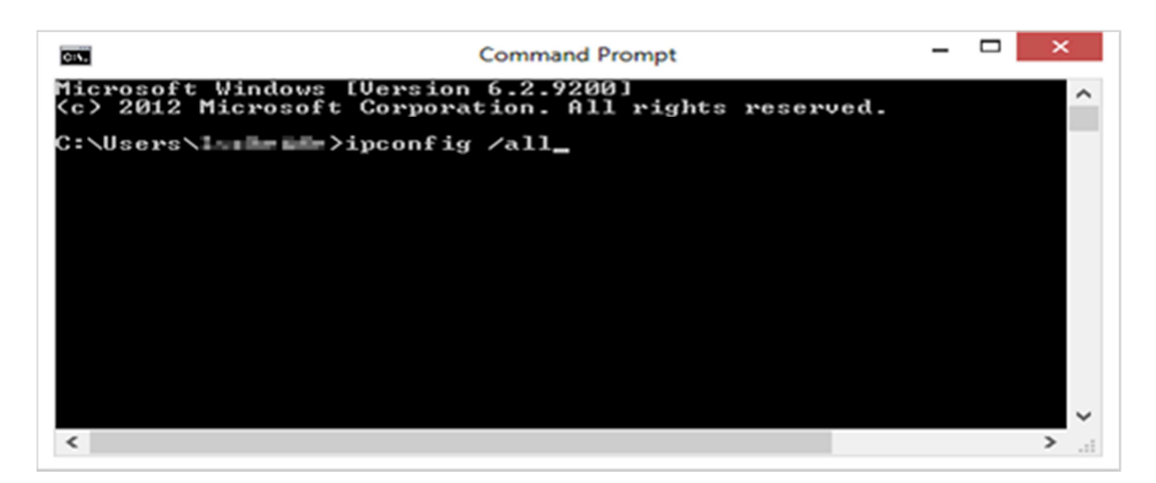

### 5. ipconfig /all

#### 6. Vaše Mac adresa.

|                                   | C:\W         | indows  | system32\cmd.exe                  |
|-----------------------------------|--------------|---------|-----------------------------------|
| Ethernet adapter Vir              | tualBox Host | -Only M | Network:                          |
| Connection-specif                 | ic DNS Suffi | × - :   | HistualRox Host-Oply Ether        |
| Physical Address.<br>DHCP Enabled |              |         | 08-00-27-00-14-9B<br>No           |
| Autoconfiguration                 | Enabled      |         | Yes<br>fe80: reddb:feaf:cd9d:ab9b |
| IPv4 Address                      |              |         | 192.168.2.33 (Preferred)          |
| Default Gateway .                 |              |         | 255.255.255.0                     |

## Najít MAC adresy pomocí tradiční Start Menu

### 1. Klepněte na tlačítko Start a zadejte cmd.exe do vyhledávacího řádku a

| Progra | nms (1) —<br>nd |   |   |        |          |   |
|--------|-----------------|---|---|--------|----------|---|
| See r  | more results    | 1 | × | Shut o | lown 🕨   | _ |
|        | Ø               |   |   |        | <b>B</b> |   |

stiskněte klávesu Enter.

### 2. Dále použijete některé příkazy příkazového řádku k načtení Mac adresy.

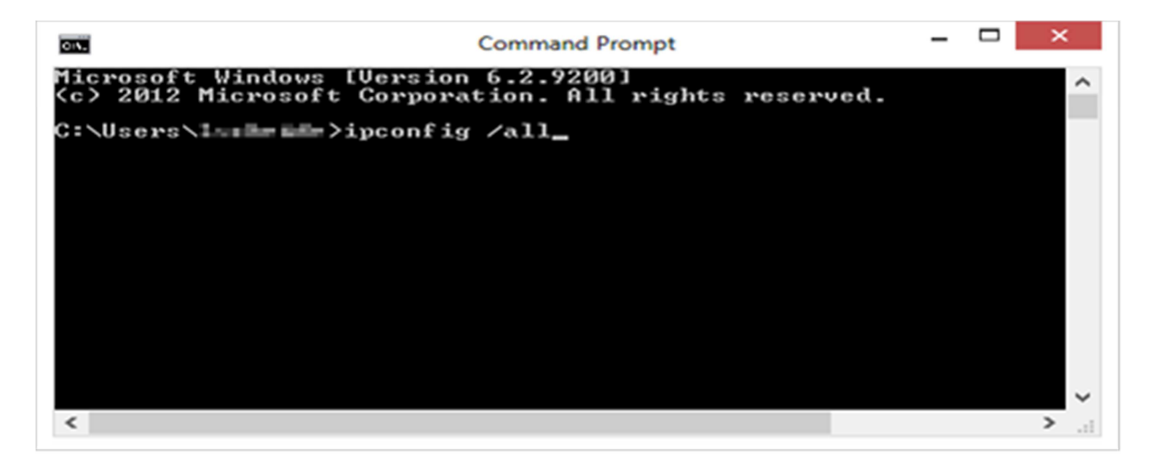

- 3. Zadejte: ipcongig /all
- 4. Vaše Mac adresa.

| 01                                             | C:\Windows\system32\cmd.exe |     |   |   |   |                                   |
|------------------------------------------------|-----------------------------|-----|---|---|---|-----------------------------------|
| Ethernet adapter VirtualBox Host-Only Network: |                             |     |   |   |   |                                   |
| Connection-specific DNS                        | s si                        | uff | i | < | • | :<br>- UintualBox Host-Onlu Ether |
| Physical Address                               |                             |     |   |   |   | : 08-00-27-00-14-9B               |
| DHCP Enabled.                                  |                             | •   | • | • | • | = No                              |
| Autoconfiguration Enab.                        | led                         | -   | - | - | - | : Yes                             |
| Link-local IPv6 Address                        |                             | -   | - | - | - | : fe80::eddb:6ea6:cd9d:ab9b       |
| IPv4 Address                                   |                             |     |   |   |   | : 192.168.2.33(Preferred)         |
| Subnet Mask                                    |                             | -   | - |   |   | : 255.255.255.0                   |
| Default Gateway                                | • •                         | •   | - | • | - | - 40/00/040                       |